| 1 |                                                                   | 2                                                        | 3      |             | 4      |      |   |
|---|-------------------------------------------------------------------|----------------------------------------------------------|--------|-------------|--------|------|---|
|   |                                                                   | ·                                                        | Remark | Description | Editor | Date |   |
| • | NOTES(技术要求<br>1.Dimension after folding(<br>2.Print colour(印刷颜色): | <b>え):</b><br>折叠后尺寸): 80*120mm.<br>Black printing(黑色印刷). |        |             |        |      | _ |
| A | 3.Material(材质): 80g pape<br>4.Coating(表面处理): No.                  | r(80克书写纸)                                                |        |             |        |      | F |
|   | 5.Binding process(装订工<br>6.Output lpi(输出网线): 2                    | 艺):Paper folding(折页)风琴折.<br>00 lpi.                      |        |             |        |      |   |
|   | 7.Tolerance(公差): L(长)*                                            | W(宽)∶±1mm.                                               |        |             |        |      |   |

B

| AZORES                                   | Packing list: Power Adpater User manual Ethernet cable      | <ol> <li>Step Two: Plug and Play</li> <li>Wi-Fi6 Router is ready when its LED light shows steady Green.</li> <li>Look for Wi-Fi network name (SSID) and key (password) on the bottom of the Router. Connect a wireless device (for example Wi-Fi enabled computer or mobile phone) to the Wi-Fi 6 router.</li> </ol> |  |
|------------------------------------------|-------------------------------------------------------------|----------------------------------------------------------------------------------------------------|--|
| AX1500<br>Wi-Fi 6 MESH AP<br>User Manual | <text><list-item><list-item></list-item></list-item></text> | <text><text><image/><section-header><section-header></section-header></section-header></text></text>                                                                                                    |  |
|                                          | Internet access<br>on the wall<br>or<br>1                   | Password                                                                                                    |  |

B

 $\mathbf{\cap}$ 

し

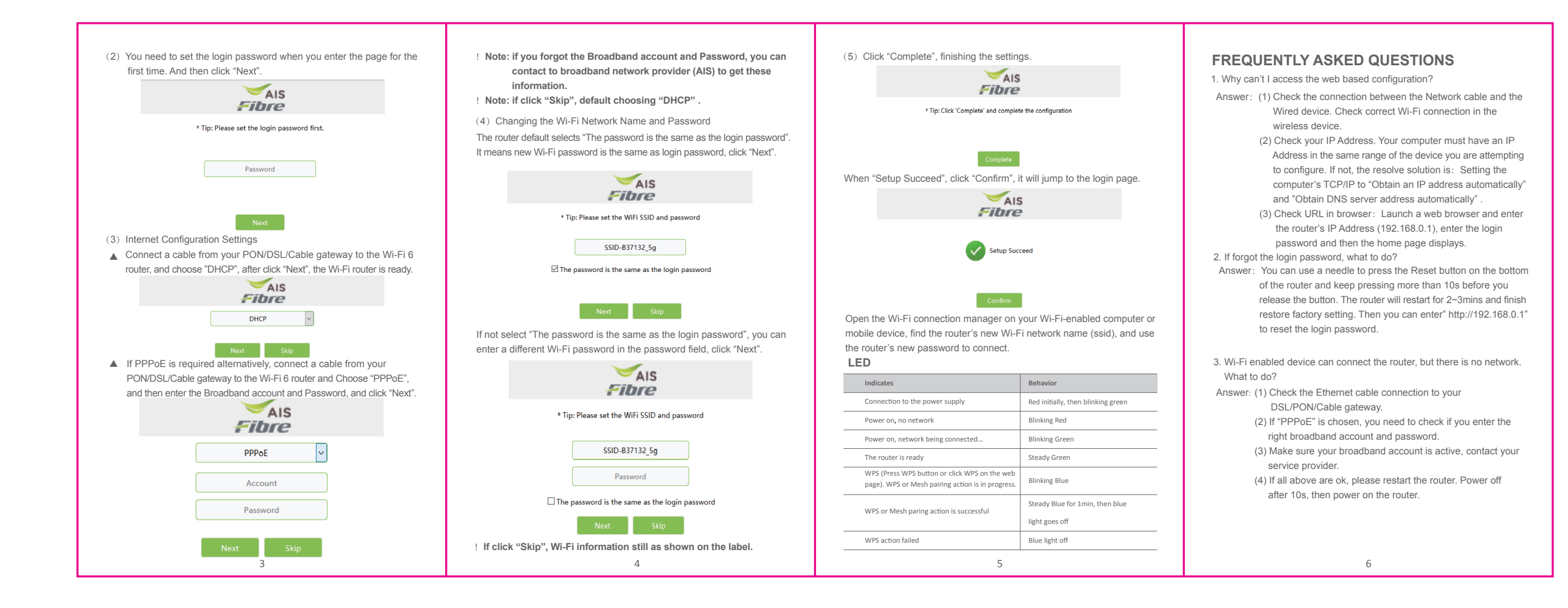

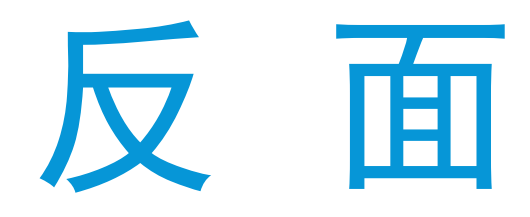

D

| 1 |  |
|---|--|
|   |  |
| 1 |  |
|   |  |
| 1 |  |
|   |  |
| 1 |  |
|   |  |
| 1 |  |
|   |  |
| 1 |  |
|   |  |
| 1 |  |
|   |  |
| 1 |  |
| 1 |  |
|   |  |

## 效果图

| TOL±     |             |         |       |       |          |        |       | CUSTON | IER:           |       |               |         | <b>.</b>      |
|----------|-------------|---------|-------|-------|----------|--------|-------|--------|----------------|-------|---------------|---------|---------------|
| RANGE    | C1          | C2      | C3    |       | C4       |        |       | AZUKES |                |       |               |         |               |
| 0~6      | 0.1         | 0.1     | 0.15  | 5     | 0.2      |        |       |        |                |       |               | 1       |               |
| 6~30     | 0.2         | 0.3     | 0.4   |       | 0.5      | TITLE: |       | MODEL: |                |       |               | PART NO | 0:            |
| 30~80    | 0.25        | 0.5     | 0.9   |       | 1.2      | 田白王    | 田白毛冊  |        | W37A           |       | 709-0000-0000 |         |               |
| 80~180   | 0.3         | 0.8     | 1.2   |       | 1.5      | 1111   | 1 [1] |        |                | -     | 1             |         |               |
| 180~315  | 0.5         | 1.3     | 1.8   |       | 3        | UNIT'S | mm    | VER:   | A0             | DRAW  |               |         | DATE: 0000000 |
| 315~500  | 0.7         | 1.5     | 2.5   |       | 4        | ΝΛΛΤΊ  | /     | 00415  | <b>N</b> 1 / A |       |               |         |               |
| 500~800  | 0.9         | 1.8     | 3     |       | 5        | IVIAL  | /     | SCALE  | N/A            | CHECK |               |         |               |
| ANG.TOL± | 0°~30°/0.1° | 30°~60° | /0.3° | 60°~9 | 90°/0.5° | FINISH | /     | SHEET  | 1 / 1          | PDE   |               |         |               |

F

Е

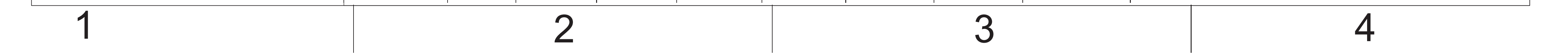

## **FCC Warning**

This device complies with part 15 of the FCC Rules. Operation is subject to the following two conditions: (1) This device may not cause harmful interference, and (2) this device must accept any interference received, including interference that may cause undesired operation.

Any Changes or modifications not expressly approved by the party responsible for compliance could void the user's authority to operate the equipment.

**Note:** This equipment has been tested and found to comply with the limits for a Class B digital device, pursuant to part 15 of the FCC Rules. These limits are designed to provide reasonable protection against harmful interference in a residential installation. This equipment generates uses and can radiate radio frequency energy and, if not installed and used in accordance with the instructions, may cause harmful interference to radio communications. However, there is no guarantee that interference will not occur in a particular installation. If this equipment does cause harmful interference to radio or television reception, which can be determined by turning the equipment off and on, the user is encouraged to try to correct the interference by one or more of the following measures:

-Reorient or relocate the receiving antenna.

-Increase the separation between the equipment and receiver.

-Connect the equipment into an outlet on a circuit different from that to which the receiver is connected.

-Consult the dealer or an experienced radio/TV technician for help.

This equipment complies with FCC radiation exposure limits set forth for an uncontrolled environment. This equipment should be installed and operated with minimum distance 20cm between the radiator & your body.

Operations in the 5.15-5.25GHz band are restricted to indoor use only.